## $\mathbf{BGSU}_{s}$ | online bookstore

## How To Order Textbooks

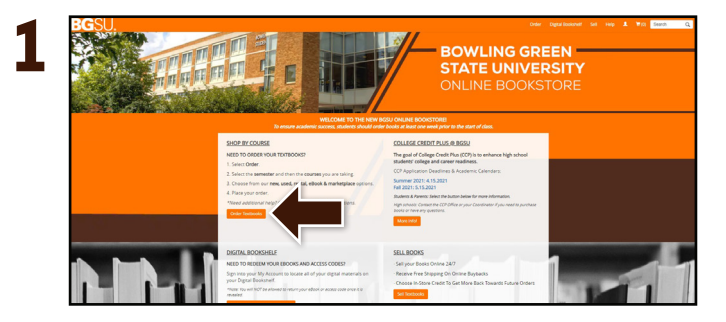

Visit your Online Bookstore at **bgsuccp.ecampus.com** and select **Order Textbooks**.

| BGSU. |                                                                                     |                            | Home Order | Digital Bookshelf | Sell | Help | 1 | ₩(0) Search | Q |
|-------|-------------------------------------------------------------------------------------|----------------------------|------------|-------------------|------|------|---|-------------|---|
|       | SELECT MY COURSES<br>Enter your courses below to find your testibools.<br>PALL 2005 |                            | ×.         |                   |      |      |   |             |   |
|       | DEPARTMENT                                                                          | COURSE NUMBER              |            | SECTION           |      |      |   |             |   |
| AO    | cr 🛞 *                                                                              | 8230 (8) •                 | 0001       |                   | •    | ×    |   |             |   |
| 00    | PARTHENT                                                                            | COURSE NUMBER              | SECTION    |                   |      | ×    |   |             |   |
| OF    |                                                                                     | COURSE NUMBER              | SECTION    |                   |      | ×    |   |             |   |
|       |                                                                                     | ADD MORE COURSES >>>       | 1          | 1                 |      |      |   |             |   |
|       |                                                                                     | FIND MATERIALS FOR 1 COURS |            |                   |      |      |   |             |   |
|       |                                                                                     |                            |            |                   |      |      |   |             |   |
|       |                                                                                     |                            |            |                   |      |      |   |             |   |
|       |                                                                                     |                            |            |                   |      |      |   |             |   |

Select the **Term**. Select your Course(s) and select **Find Materials for Course**.

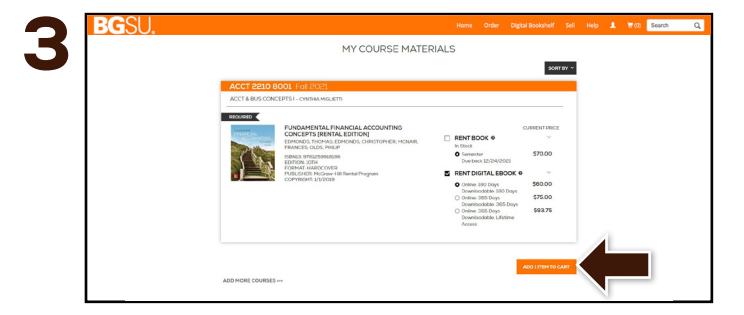

Select the items to be purchased and select  $\mbox{Add}$  Item to  $\mbox{Cart}.$ 

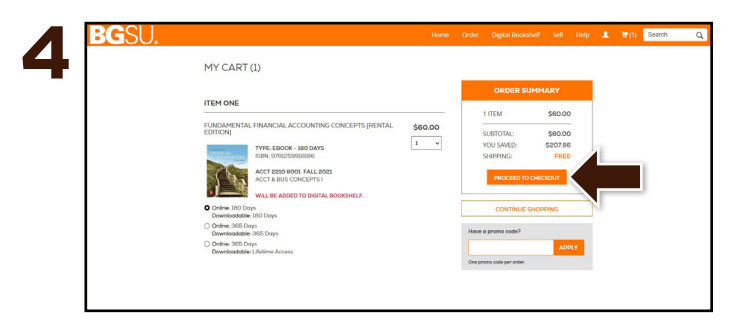

Review your order and select **Proceed to Checkout**. Sign in or Create an Account.

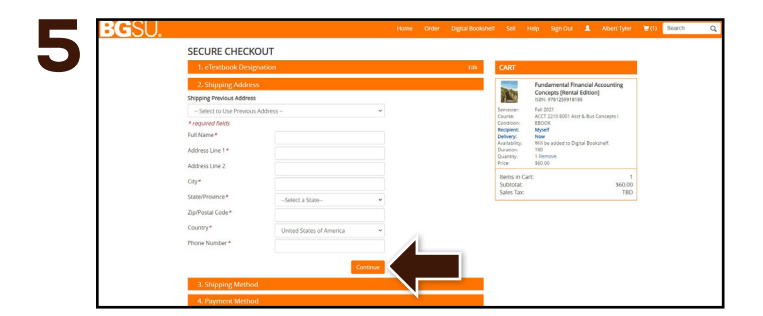

Begin the checkout process by entering your shipping address. Select **Continue** to choose your shipping method.

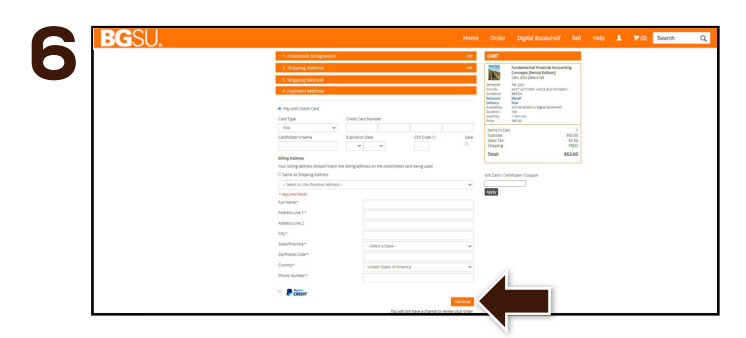

Available **CCP Funds** will be available at check-out. Select **Continue** to review. If a rental is selected, a credit card is required for collateral and will not be charged unless the book is returned damaged, or not returned. On the next page, select **Place Order** to receive your confirmation.